## مرحله اول: <mark>پیکربندی هولتر در نرمافزار</mark>

پیش از هر بار اتصال هولتر به بدن فرد لازم است که دستگاه بر اساس اطلاعات فردی ایشان، پیکربندی شود. با پیکربندی کردن دستگاه، یک پروفایل اختصاصی به نام بیمار در نرمافزار هولتر ایجاد میشود. ECG رکورد شده در نهایت با نام بیمار در نرمافزار ذخیره میشود.

۱. هولتر را بر روی HolTech Station قرار دهید. ۲. HolTech Station را با کابل شارژ آن به کامپیوتر وصل کنید. ۳. نرمافزار ECG AnalyTech را روی کامپیوتر باز کنید. ۴. در بخش Hook Up، هولتر موردنظر را انتخاب کنید. ۵. اطلاعات فردی بیمار را وارد کنید و سایر تنظیمات را انجام دهید. ۶. در نهایت دکمه Config را بزنید تا هولتر براساس اطلاعات وارد شده برای بیمار، پیکربندی شود.

توضیحات بیشتر راجع به نحوه پیکربندی کردن نرمافزار را در دفترچه راهنمای آن مطالعه کنید.

### مرحله دوم: آ<mark>مادهسازی بدن فرد برای اتصال هولتر</mark>

۱. پوست بدن را مطابق شکل برای اتصال الکترودها آماده کنید.

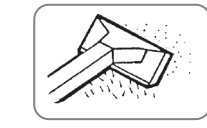

🚺 موی روی پوست را بتراشـید.

ץ پوست را با الکل تمـيز کنيد.

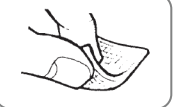

وست را با

🥲 پوست را به آرامی خشـک کنید.

۲. ده الکترود را با توجه به رنگ و مکانهای مشخص شده در شکل روی بدن بچسبانید.

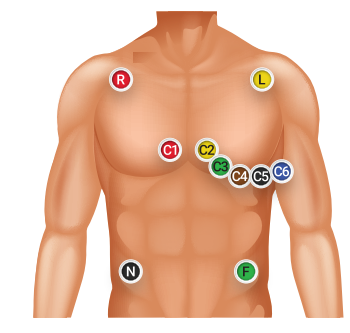

### مرحله سوم: **آمادهسازی هولتر و ثبت ECG**

۱. کابل بیمار را وارد سوکت آن در دستگاه کنید. ۲. دستگاه را داخل کیف چرمی قرار دهید.

 ۳. با قرار دادن دستگاه درون کیف، LED وضعیت سبز ممتد می شود و با گذشت ۲ دقیقه رکورد آغاز می شود. همچنین می توان با فشار دادن دکمه Event قبل از سپری شدن این ۲ دقیقه رکورد را آغاز کرد.
 ۴. برای اطمینان از صحیح بودن اتصال الکترودها و انطباق شکل ظاهری سیگنال با یک سیگنال نرمال قلبی به بخش Viewer نرم افزار بروید یا از بخش Channels ایلیکیشن HolTech Viewer استفاده کنید.
 ۵. دکمه کیف را ببندید. کیف را با کمربند به کمر فرد متصل نمایید.

۸ برای اتصال نرم افزار با دستگاه از طریق بلوتوث، بهتر است که دستگاه در فاصله ی کمتر از نیم متر از کامپیوتر قرار گیرد یا ترجیحا از اپلیکیشن HolTech Viewer جهت راحتی کار استفاده شود.

در حین رکورد بیمار می تواند با فشردن دکمه Event، یک تگ زمانی روی سیگنال قرار دهد.

# مرحله چهارم: انتقال داده رکورد شده به نرمافزار جهت آنالیز علائم و

۱. الکترودها را از بدن فرد جدا کنید.

- ۲. دستگاه را از کیف خارج کنید و کمربند را از بدن او باز کنید.
  - ۳. هولتر را روی HolTech Station قرار دهید.
- ۴. HolTech Station را با کابل آن به کامپیوتر وصل کنید.
  ۵. نرمافزار ECG AnalyTech را روی کامپیوتر باز کنید.
- ۶. وارد Load Recording شوید و هولتر موردنظر را انتخاب کنید. ۲. دکمه Download را بزنید تا دیتای رکورد شده به کامپیوتر منتقل

شود. پیام Download finished successfully به معنای انتقال دیتا به کامپیوتر است.

> ۸. پس از انتقال، دیتا از روی هولتر پاک میشود. ۹. HolTech station را از کامپیوتر جدا کنید.

**توجه** توضیحات بیشتر راجع به آنالیز داده را در دفترچه راهنمای آن را مطالعه کنید.

🔬 صرفا توسط نرمافزار مجاز مربوط با دستگاه ارتباط برقرار کنید.

# برای شارژ کردن دستگاه هولتر و یا انتقال داده ی رکورد شده بر روی آن باید از HolTech Station استفاده شود، به نحویکه دستگاه روی آن قرار گرفته و HolTech Station را با کابل USB آن به کامپیوتر وصل کرد.

سیستم شارژ و انتقال داده

بعد از اتصال، LEDهای موجود بر روی HolTech Station به رنگ سبز در آمده و میزان شارژ هولتر را در یکی از ۴ وضعیت ۲۵٪، ۵۰٪، ۷۵٪ و ۱۰۰٪ نشان می دهد.

- 🔬 جهت شارژ کامل دستگاه به کمتر از ۱ ساعت زمان نیاز است.
- بعد از هر بار استفاده از دستگاه، بهتر است دستگاه توسط HolTech Station به طور کامل شارژ شود و تا زمان کامل نشدن LED موجود بر روی HolTech Station، در شارژ باقی بماند.

# فزار جهت آنالیز علائم و نشانههای مدارک همراه

علائم و نشانههایی که در دفترچه، برچسب روی دستگاه، جعبه دستگاه و مدارک همراه استفاده شده است، به شرح جدول زیر است.

| تصوير نماد | عنوان نماد                              |
|------------|-----------------------------------------|
| <b>i</b> > | به مدارک همراه مراجعه شود.              |
|            | آدرس تولیدکننده                         |
| ${\frown}$ | تاريخ توليد                             |
| IP34       | میزان نفوذپذیری نسبت به جامدات و مایعات |
| SN         | شماره سریال اختصاصی دستگاه              |
|            | طبقه دستگاه                             |
| Ϋ́         | نماد تايپ B                             |
| X          | غیر دور ریختنی                          |
| Ĩ          | دستورات راهنما برای استفاده             |

#### موارد ایمنی و هشدارها

طراحی سیستمهای قابل حمل ECG با استاندارد ایمنی بین المللی IEC مطابقت دارد. در مراحل استفاده از هولتر موارد ایمنی زیر را مورد توجه قرار دهید.

## 🔬 از هولتر به همراه دستگاه الکتروشوک استفاده نکنید.

- فبل از استفاده از دستگاه، از سالم بودن کابل بیمار و هولتر مطمئن شوید. در صورت وجود هرگونه آسیبی استفاده از آن را متوقف کنید و با خدمات مشتریان شرکت تماس بگیرید.
- ی حتما از وسایل جانبی ارائه شده توسط شرکت مانند کابل شارژر و انتقال داده استفاده کنید.
- از هولتر ثبت کننده در مجاورت دستگاههایی که سطح بالایی از امواج الکترومغناطیسی دارند، استفاده نکنید.
- وسایلی مانند موبایل، آهنربا، پتوی برقی، ردیابهای فلزی و ولتاژ برق زیاد در ثبت دادههای دستگاه اختلال ایجاد میکند.
  - 🔬 به هنگام استفاده از دستگاه به پشتتان بخوابید.
- حین اتصال هولتر، دوش نگیرید، میتوانید از یک اسفنج حمام برای تمیز کردن خودتان استفاده کنید اما مواظب باشید که دستگاه مرطوب نشود. از شنا کردن یا هر فعالیت دیگری که باعث میشود دستگاه مرطوب شود، دوری کنید.
- فعالیتهای روزمرهی خود را انجام دهید و سعی نکنید که از استرس، کار یا ورزشی که در یک روز معمولیتان روی میدهد، دوری کنید.

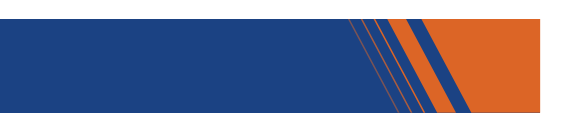

#### هولتر و لوازم جانبی

#### اجزای هولتر و کیف

Hollech

Event

هولتر از نمای رو به رو

هولتر از نمای بالا

هولتر از نمای پایین

۴- سوکت کابل بیمار

۶- آهنربای مغناطیسی

۵- سوکت اتصال به HolTech Station

۱- دکمه Event

LED -۲ وضعیت

۳- LED بلوتوث

ቡ

ß

ß

<u>۵</u>.

Ø

#### عملكرد اجزاى هولتر

| عملكرد                                                                                                    | اجزا       |
|----------------------------------------------------------------------------------------------------|------------|
| روی سیگنال ECG یک تگ زمانی به عنوان یک رخداد قرار میدهد.                                                                                               | دكمه Event |
| اگر میزان شارژ باتری دستگاه کافی نباشد به رنگ قرمز ثابت است.                                                                                           |            |
| اگر میزان شارژ باتری دستگاه کامل باشد به رنگ سبز ثابت است.                                                                                             |            |
| اگر بر روی دستگاه داده ECG باشد، هر ۱ ثانیه یکبار به رنگ سبز چشمک زن ا                                                                                 |            |
| اگر دستگاه پیکربندی نشده باشد یا در پیکربندی آن مشکلی وجود دا<br>باشد، هر ۱ ثانیه یکبار به رنگ قرمز چشمک زن است.                                       | LED وضعیت  |
| اگردستگاهدرحال رکورددادهباشد،هر۳ثانیه یکبار دبه رنگ سبزچشمکزن اس                                                                                       |            |
| اگر دستگاه دچار مشکل اساسی شود، قرمز چشمک زن سریع می شو                                                                                                |            |
| اگر از طریق اپلیکیشن HolTech Viewer یا نرم<br>ECG AnalayTech به ماژول بلوتوث دستگاه ارتباط برقرار شود،<br>ممتد میشود و در صورت عدم ارتباط خاموش میشود. | LED بلوتوث |
| اگر ارتباط بلوتوث دستگاه با نرم افزار به صورت ناگهانی قطع شود، آب<br>حشمک زن می شود.                                                                   |            |

- 🔬 دستگاه برای تشخیص وضعیت های بالا به ۱ ثانیه زمان نیاز دارد.
- اگر LED وضعیت به صورت قرمز چشمک زن سریع شد، دستگاه 🔬 دچار مشکل اساسی شده است و باید به شرکت برگشت داده شود.

#### کابل بیمار

کابل بیمار هولتر دارای ۱۰ عدد الکترود برای اتصال به بدن است. رنگ بندی الکترودها مطابق با استاندارد IEC اروپا است.

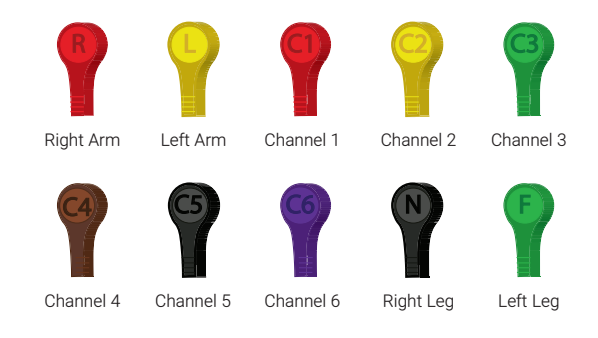

#### مراحل استفاده از هولتر

در مرحله اول بعد از اینکه در نرمافزار ECG AnalyTech برای فرد پروفایل ایجاد شد، دستگاه هولتری که قرار است به فرد متصل شود، به پروفایل او پیکربندی میشود. در مرحله دوم پوست فرد برای اتصال الكترودها آماده مىشود، در مرحلهى سوم ملاحظات سختافزارى دستگاه و اتصال آن به فرد انجام میشود و در مرحلهی چهارم دادههای ECG رکورد شده توسط دستگاه برای آنالیز به سیستم منتقل می شود. در ادامه به شرح كامل آن بصورت مرحله به مرحله پرداخته شده است.

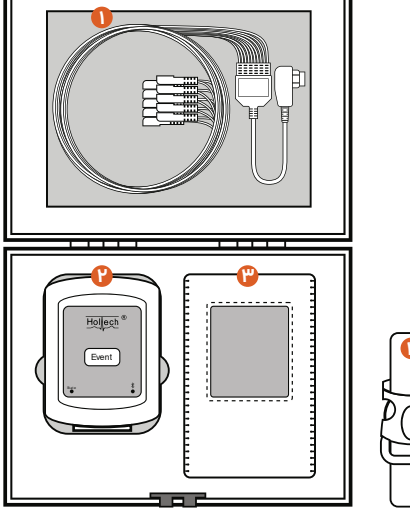

# نمای داخل جبعه چوبی هولتر

۱- کابل بیمار ۳- کیف چرم ۲- دستگاه هولتر مدل VHTA ۴- کمربند

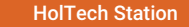

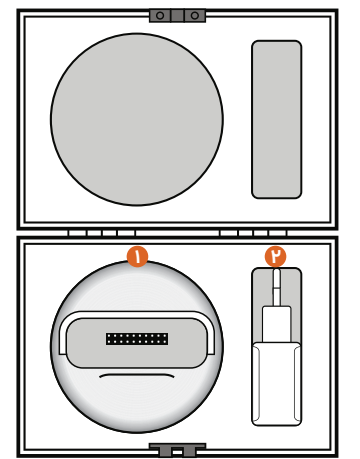

### نمای داخل جبعه چوبی HolTech Station

۲- سر شارژر

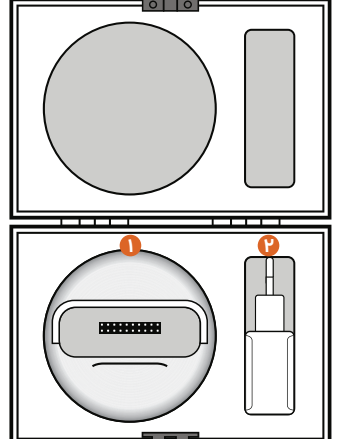

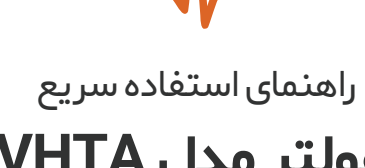

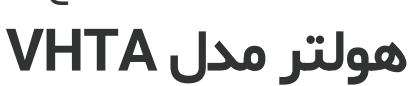

Hollech

روش توليد: **توليد مستقل** 

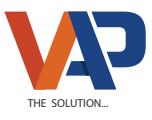

# شرکت دانش بنیان والا اندیشه یایا

فارس، شــيراز، مـيدان صنـايع، پرديـس شرکتهای دانشبنیان، طبقه ۸، واحد ۸۹

vapco.ir •ሃነ ሥ۶ ሥ۶ ሥ•ሃሥ info@vapco.ir •VI ሥ۶ ሥ۶ ۲۴۶۸

۱- نگهدارنده شارژر